# 在Raspberry Pi上安裝Postfix郵件伺服器

## 目標

本文檔提供有關如何將Asterisk快閃記憶體到SD卡並安裝Webmin和Postfix郵件伺服器的說明。目標是將Postfix郵件伺服器安裝到Raspberry Pi上,以進行測試。

Raspberry Pi不是思科支援的產品。本文檔僅用於支援目的,不是解決方案文檔。

## 什麼是Webmin?

Webmin是一個圖形使用者介面(GUI),用於系統管理類Unix系統。Unix是一種支援多工和多使用者 功能的作業系統。您可以在Webmin上輕鬆安裝模組,例如Postfix郵件伺服器、輕量級目錄訪問協 定(LDAP)伺服器、Procmail郵件過濾器、點對點隧道協定(PPTP)VPN伺服器等。您還可以設定使用 者帳戶、DNS、檔案共用以及所需的其他配置,而不必手動編輯每個Unix配置檔案。如果您不喜歡 使用命令列,而寧願使用GUI來幫助您配置和新增新功能,則這是一個很好的解決方案。

要瞭解有關Webmin的詳細資訊,請按一下<u>此處</u>。

## 什麼是Postfix Mail Server?

Postfix Mail Server是一個開源的郵件傳輸代理。它是用於傳送和接收郵件的應用程式。Postfix Mail Server可與其他模組(如Dovecot)一起使用。Dovecot是一個開源的網際網路消息訪問協定 (IMAP)和郵局協定3(POP3)伺服器,用作郵件儲存伺服器。

要瞭解有關後修復的詳細資訊,請按一下<u>此處</u>。

## 為什麼我要安裝Postfix郵件伺服器?

每個人都使用電子郵件。使用者可以託管自己的郵件伺服器,也可以使用第三方提供商。當人們使 用第三方提供商時,最大的問題之一是,「我對此是否滿意?」 大多數使用者可能希望使用第三方 提供商,因為他們的安全性高於他們在家裡或小型企業中的安全性;但有些使用者寧願在內部託管 它。託管自己的郵件伺服器時,您可以完全控制自己的資料。

此外,託管您自己的郵件伺服器意味著您可以使用域名(即<u>Bob@esupport.com</u>)控制您自己的電子郵 件地址。對於業務演示,這比使用第三方域名(即<u>Bob@hotmail.com</u>)進行演示要好。 使用者在託管 自己的郵件伺服器時有許多選擇。包括Exchange、Sendmail、Groupwise、Postfix等。有些伺服器 是免費的,但有些不是。在這種情況下,Postfix是一個免費的開源郵件伺服器,使用者可以在其 Raspberry Pi上安裝。

## 需求

- Raspberry Pi(Pi 3 B+、Pi 3、Pi 2、B+、B和A型號 有關詳細資訊,請檢視:<u>raspberry-asterisk.org</u>)
- <u>星號影象</u>
- <u>埃切爾</u>
- SD卡(最少32 GB)
- SD卡介面卡(可選 如果您的裝置具有SD卡埠)
- 域名(可選 取決於您的使用案例)

## 目錄

- 1. <u>在Raspberry Pi上安裝星號</u>
- 2. 使用SSH連線到Raspberry Pi
- 3. <u>在Raspberry Pi上安裝Webmin</u>
- 4. <u>訪問Webmin並安裝Postfix郵件伺服器</u>
- 5. <u>結論</u>

## 在Raspberry Pi上安裝星號

### 步驟1

在<u>raspberry-asterisk downloads</u>頁面中,向下滾動,直至看到可供下載的最新映像。在本例中,我 們選擇了HTTP欄位旁邊的**raspbx-04-04-2018**.*zip*。Zip檔案應開始安裝。

確保SD卡上有足夠的儲存空間。在本教程中,我們將使用32GB SD卡。

The latest image available for download includes:

- Asterisk 13.20.0
- FreePBX 14.0.2.10

| Torrent | raspbx-04-04-2018.zip.torrent            |
|---------|------------------------------------------|
| НТТР    | raspbx-04-04-2018.zip                    |
| SHA-1   | 8f473d01935da0347fbafb7f71c649914934c5b6 |

A 4GB card is required.

## 步驟2

下載zip檔案後,導航到zip檔案的位置。按一下右鍵zip檔案,然後選擇Extract All...。

<u>歡迎使用其他軟體(例如7-Zip、WinRAR、</u>WinZip等) 擷取zip檔案。

|           | <b>A</b>  | <b>Open</b><br>Open with Code |
|-----------|-----------|-------------------------------|
|           | $\square$ | Extract All                   |
|           |           | 7-Zip                         |
|           |           | CRC SHA                       |
|           |           | Pin to Start                  |
| raspbx-04 | C         | Scan for threats              |
| -2018.z   | M         | Edit with Notepad++           |
|           | Ŕ         | Share                         |
|           |           | Open with                     |
|           |           | Give access to                |
|           |           | Restore previous versions     |
|           |           | Send to $>$                   |
|           |           | Cut                           |
|           |           | Сору                          |
|           |           | Create shortcut               |
|           |           | Delete                        |
|           |           | Rename                        |

應出現*Extract Compressed(Zipped)Folders*視窗。按一下**Extract**以解壓縮當前所在資料夾中的zip檔案。

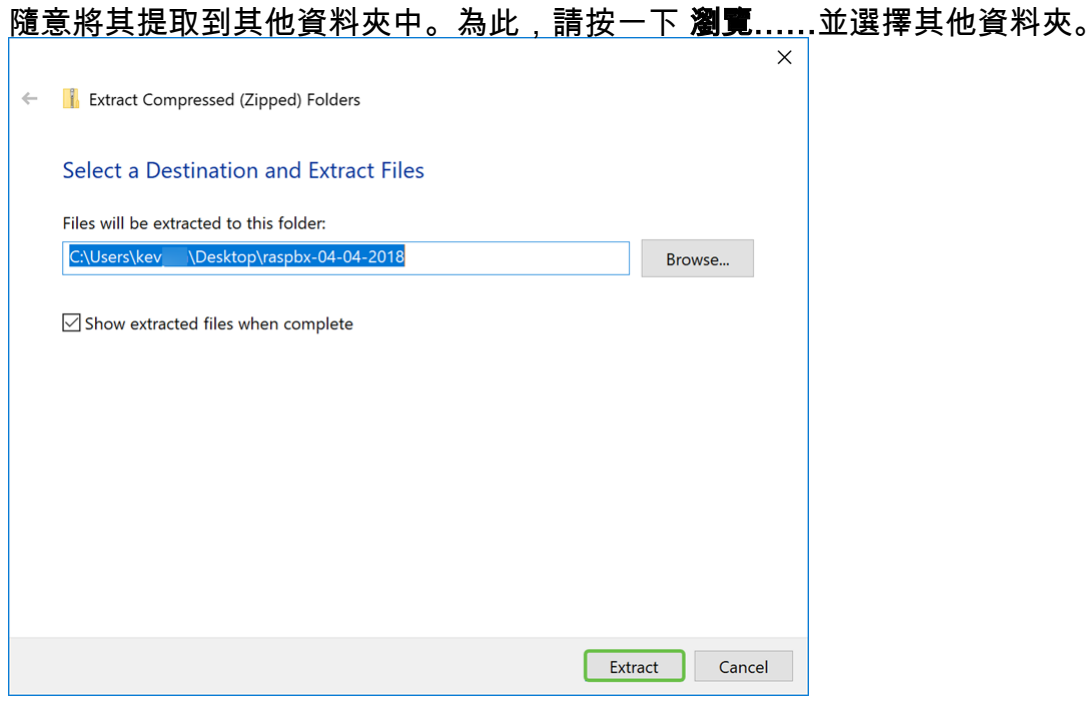

#### 步驟4

提取檔案後。您應該會看到已解壓的資料夾。

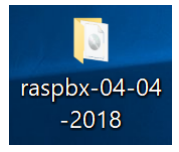

#### 步驟5

運行balenaEtcher。

<u>如果您尚未</u>安裝Etcher,請按一下此處檢視他們的 <u>網站</u>。

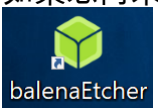

### 步驟6

應顯示Etcher視窗。按一下「Select image」。

| 脊 Etcher     | — | X   |
|--------------|---|-----|
|              |   | 0\$ |
| +            | 4 |     |
| Select image |   |     |

第7步

出現Open視窗。導航到raspbx影象的位置。選擇raspbx-04-04-2018.img,然後按一下Open。

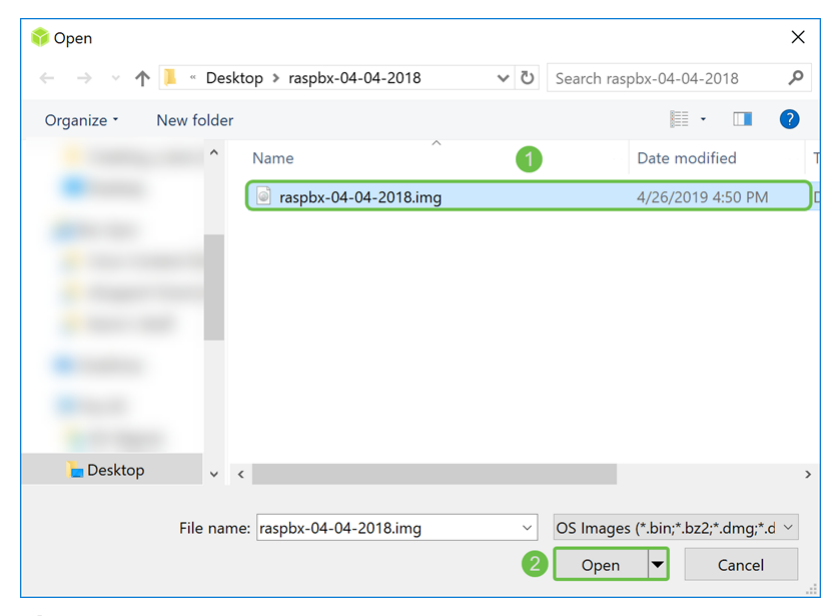

#### 步驟8

確保選擇了您的SD卡。按一下**Change**選擇其他SD卡。按一下「**Flash!**當您準備將raspbx影象快閃 記憶體到SD卡時。將映像快閃到SD卡上需要一段時間。請不要打斷將映像快閃到SD卡後,它會提 示您。

| 🜍 Etcher |                  |               |                              |          | _      |       |  |
|----------|------------------|---------------|------------------------------|----------|--------|-------|--|
|          |                  |               |                              |          |        | Θ ¢   |  |
|          | +                |               |                              |          | 7      |       |  |
|          | raspbx-042018.ll | ing           | Change                       |          | Flash! |       |  |
|          |                  |               |                              |          |        |       |  |
|          |                  |               |                              |          |        |       |  |
|          |                  | balena Etcher | is an open source project by | 📦 balena |        | 1.5.5 |  |
|          |                  |               |                              |          |        |       |  |

確保您的SD卡已插入您的裝置。如果您的裝置沒有SD卡埠,您可能需要介面卡。

### 現在,您應該已經使用raspbx影象成功拍攝了SD卡。

## 使用SSH連線到Raspberry Pi

步驟1

通過Secure Shell(SSH)連線到您的Raspberry Pi,或通過HDMI將您的Raspberry Pi連線到電腦監視 器。在使用SSH訪問Raspberry Pi之前,您需要知道Raspberry Pi的IP地址。在本示例中 ,PuTTY用於通過SSH連線到Raspberry Pi。

<u>嘗試使用Raspberry Pi文檔中的某些方法查詢Raspberry Pi的IP地址: Raspberry Pi IP地址</u>。

| PuTTY Configuration                                          |                                                                          | ×                  |
|--------------------------------------------------------------|--------------------------------------------------------------------------|--------------------|
| Category:                                                    |                                                                          |                    |
| Session                                                      | Basic options for your PuTTY see                                         | ssion              |
| - Logging<br>- Terminal<br>- Keyboard<br>- Bell<br>- Setures | Specify the destination you want to connect<br>Host Name (or IP address) | t to<br>Port<br>22 |
| - Appearance<br>- Behaviour                                  | Connection type:<br>Raw Telnet Rlogin SSH                                | ⊖ Serial           |
| -Translation<br>-Selection<br>-Colours                       | Saved Sessions                                                           |                    |
| Connection<br>Data<br>Proxy                                  | Default Settings                                                         | Load<br>Save       |
| Rlogin                                                       |                                                                          | Delete             |
|                                                              | Close window on exit:<br>Always Never Only on clo                        | ean exit           |
| About                                                        | Open                                                                     | Cancel             |

#### 步驟2

在*Host Name*(或IP address)欄位中輸入Raspberry Pi的IP地址。確保埠為22,且SSH被選為*連 線型別*。按一下Open開始會話。

| PuTTY Configuration                                                                                                    | ×                                                                                                    |
|----------------------------------------------------------------------------------------------------|----------------------------------------------------------------------------------------------------|
| Category:                                                                                                    |                                                                                                    |
| Session     Logging     Terminal     Keyboard     Bell     Features     Window     Appearance     Behaviour     Translation     Selection     Colours     Connection     Data     Proxy     Telnet     Rlogin     SSH     Serial | Basic options for your PuTTY session Specify the destination you want to connect to Host Name (or IP address) Port 192.168.86.39 22 Connection type: Raw Telnet Rlogin SSH Serial Load, save or delete a stored session Saved Sessions Load |
|                                                                                                    | Close window on exit:<br>Always Never  Only on clean exit                                                                                                    |
| About                                                                                                    | Open Cancel                                                                                                    |

#### 步**驟**3

將出現PuTTY安全警報。按一下Yes繼續連線。

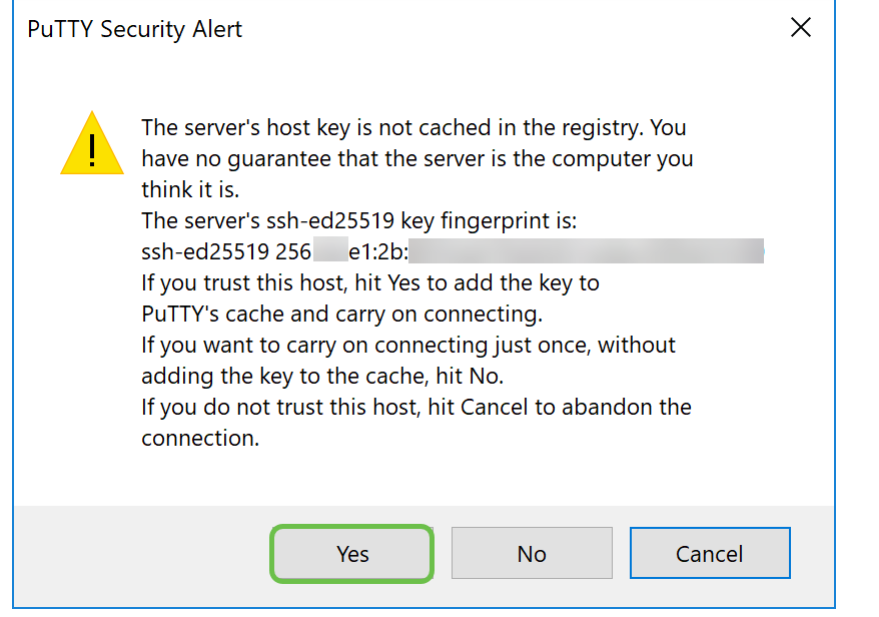

#### 步驟4.系統提示您登入。輸入使用者名稱root和raspberry作為預設密碼。

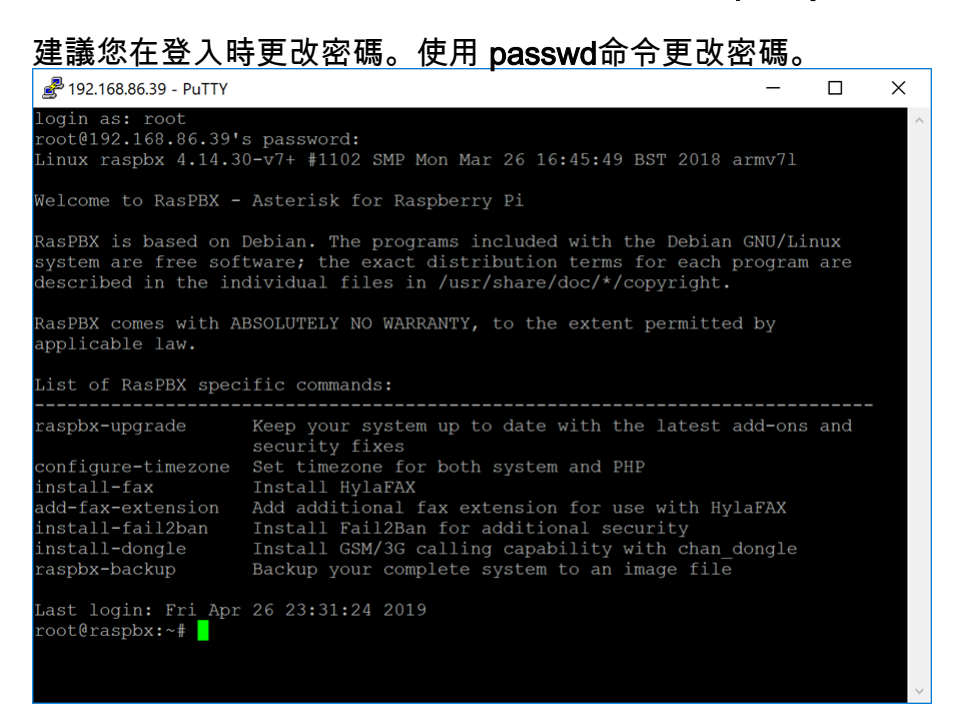

## 在Raspberry Pi上安裝Webmin

在此頁上可以找到我們將使用的一些命<u>令</u>。有關最新命令,請參閱提供的連結。

## 步驟1

輸入以下命令以安裝依賴項。系統提示繼續時,按鍵盤上的y繼續。

sudo apt-get install perl libnet-ssleay-perl openssl libauthen-pam-perl libpam-runtime libio-

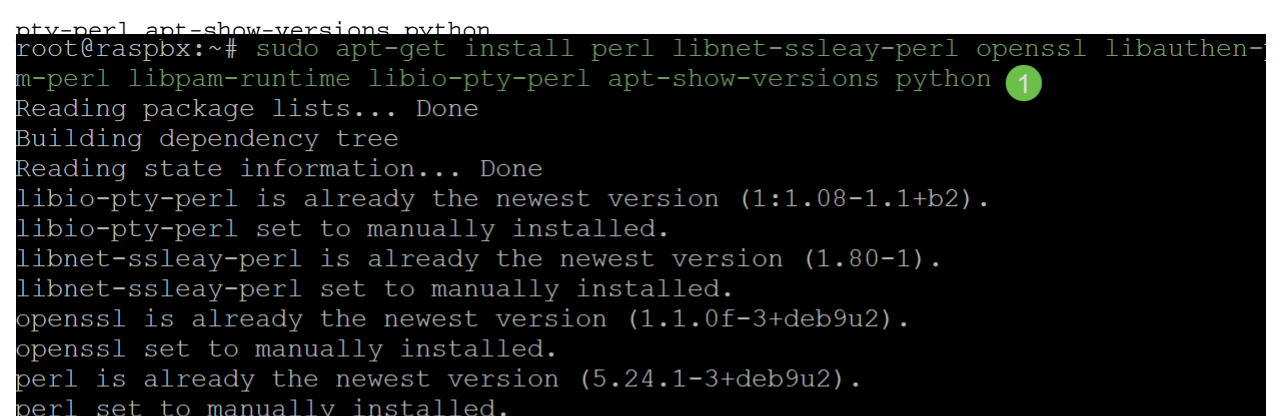

#### 輸入以下命令將DEB版本的Webmin下載到Raspberry Pi。DEB副檔名是Debian軟體包檔案。這主 要用於基於Unix的作業系統,其中包含執行檔、文檔和庫的歸檔檔案。

root@raspbx:~# wget http://prdownloads.sourceforge.net/webadmin/webmin 1.900 all .deb --2019-04-26 22:36:27-- http://prdownloads.sourceforge.net/webadmin/webmin 1.90 0 all.deb Resolving prdownloads.sourceforge.net (prdownloads.sourceforge.net)... 216.105.3 8.13 Connecting to prdownloads.sourceforge.net (prdownloads.sourceforge.net) |216.105. HTTP request sent, awaiting response... 301 Moved Permanently Location: http://downloads.sourceforge.net/project/webadmin/webmin/1.900/webmin 1.900 all.deb [following] --2019-04-26 22:36:28-- http://downloads.sourceforge.net/project/webadmin/webmi n/1.900/webmin\_1.900\_all.deb Resolving downloads.sourceforge.net (downloads.sourceforge.net)... 216.105.38.13 Reusing existing connection to prdownloads.sourceforge.net:80. HTTP request sent, awaiting response... 302 Found Location: https://newcontinuum.dl.sourceforge.net/project/webadmin/webmin/1.900/ webmin\_1.900\_all.deb [following] --2019-04-26 22:36:28-- https://newcontinuum.dl.sourceforge.net/project/webadmi n/webmin/1.900/webmin\_1.900\_all.deb Resolving newcontinuum.dl.sourceforge.net (newcontinuum.dl.sourceforge.net)... 6 Connecting to newcontinuum.dl.sourceforge.net (newcontinuum.dl.sourceforge.net) | HTTP request sent, awaiting response... 200 OK Length: 15846232 (15M) [application/octet-stream] Saving to: 'webmin 1.900 all.deb' in 3.6s 2019-04-26 22:36:33 (4.25 MB/s) - 'webmin 1.900 all.deb' saved [15846232/1584623 21

## 步驟3

輸入以下命令安裝Webmin。

將管理使用者名稱設定為 root, 密碼是您當前 的根密碼。

dbka - wabin 1 900 all deb root@raspbx:~# dpkg --install webmin\_1.900\_all.deb Selecting previously unselected package webmin. (Reading database ... 50832 files and directories currently installed.) Preparing to unpack webmin\_1.900\_all.deb ... Unpacking webmin (1.900) ... Setting up webmin (1.900) ... Webmin install complete. You can now login to https://raspbx:10000/ as root with your root password, or as any user who can use sudo to run commands as root. Processing triggers for systemd (232-25+deb9u2) ...

您應該已經成功地將Webmin安裝在您的Raspberry Pi上。

## 訪問Webmin並安裝Postfix郵件伺服器

在Web瀏覽器的URL中輸入https://IP\_address\_of\_your\_raspberry\_pi:1000,以訪問Webmin的網頁。在本示例中,輸入了https://192.168.86.39:10000。

A Not secure | https://192.168.86.39:10000

如果您不記得Raspberry Pi的IP地址,則可以嘗試使用 https://raspbx:10000訪問它。

A Not secure https://raspbx:10000

### 步**驟**2

登入到Webmin的Web配置頁。

**附註:**使用者名稱設定為**root**,密碼是您當前的root密碼。如果在<u>使用SSH連線到Raspberry Pi</u>的第 4步中更改了密碼,則輸入您更改的密碼。

| Yo       | bu must enter a username and<br>ssword to login to the server on<br>192.168.86.39 |
|----------|-----------------------------------------------------------------------------------|
| <b>.</b> | Username                                                                          |
|          | Password                                                                          |
| Rer      | nember me                                                                         |
|          | ➡ Sign in                                                                         |
|          |                                                                                   |

## 步驟3

在Webmin頁籤中,按一下Un-used Modules下拉選單。

| <b>公</b><br>Webmin | <b>ြိ</b><br>Dashboard |
|--------------------|------------------------|
| Search             | Q                      |
| 🌣 Webmin           | ٩                      |
| 🖋 System           | •                      |
| 🖋 Servers          | 4                      |
| 🔦 Others           | •                      |
| Networking         | •                      |
| 🖨 Hardware         | 4                      |
| ථ Cluster          | 4                      |
| • • • • • • •      |                        |

在「Unused Modules」下拉選單中,找到「Postfix Mail Server」,然後按一下它。

|   | <b>4</b> 3      | Ø                |
|---|-----------------|------------------|
|   | Webmin          | Dashboard        |
| ¢ | LDAP Server     |                  |
| 0 | LDAP Users and  | d Groups         |
| 0 | Linux RAID      |                  |
| 0 | Logical Volume  | Management       |
| 0 | MON Service M   | lonitor          |
| 0 | Network Servic  | es               |
| 0 | Network Servic  | es and Protocols |
| 0 | NFS Exports     |                  |
| 0 | OpenSLP Serve   | r                |
| • | Postfix Mail Se | rver             |
| 0 | PostgreSQL Da   | tabase Server    |
| 0 | PPP Dialin Serv | ver              |
| 0 | PPP Dialup Clie | ent              |
| 0 | PPTP VPN Clier  | nt               |
| 0 | PPTP VPN Serv   | /er              |
| 0 | Procmail Mail F | Filter           |
| 0 | ProFTPD Serve   | r                |
| 0 | QMail Mail Serv | /er              |
| þ | Scheduled Com   | nmands           |

Sendmail Mail Server

#### 步驟5

在Postfix Mail Server中,按一下Click here按鈕下載並安裝Postfix。它將查詢您尚未安裝的程式包

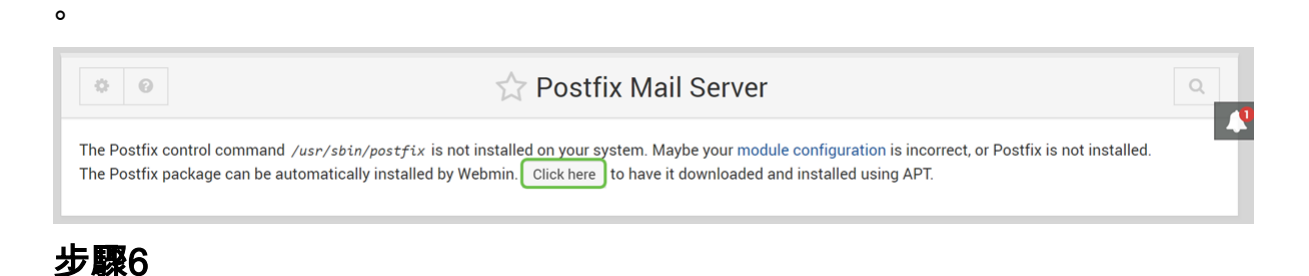

#### 按一下Install Now按鈕。

Install Packages

Building complete list of packages ..

Are you sure you wish to install the 2 packages listed below? This may include dependencies of packages that you selected.

2 Install Now

### 第7步

#### 此時將出現軟體包清單,其中顯示要安裝的軟體包。如果安裝尚未開始,請再次按一下Install Now 按鈕開始安裝。

Install Packages

Building complete list of packages ..

Are you sure you wish to install the 2 packages listed below? This may include dependencies of packages that you selected.

| C Install Now  |                 |                |             |
|----------------|-----------------|----------------|-------------|
| Package        | Current version | New version    | Description |
| postfix        | None            | 3.1.9-0+deb9u2 |             |
| postfix-sqlite | None            | 3.1.9-0+deb9u2 |             |

#### 步驟8

#### 應安裝後修復程式。您應該會看到如下圖所示的內容。

Install Packages

Now installing postfix

Installing package(s) with command apt-get -y install postfix ...

| Reading package lists                                                                                                   |
|----------------------------------------------------------------------------------------------------|
| Building dependency tree                                                                                                |
| Reading state information                                                                                               |
| The following additional packages will be installed:                                                                    |
| postfix-sqlite                                                                                                    |
| Suggested packages:                                                                                                    |
| procmail postfix-mysql postfix-pgsql postfix-ldap postfix-pcre postfix-lmdb                                             |
| sasl2-bin dovecot-common postfix-cdb ufw postfix-doc                                                                    |
| The following packages will be REMOVED:                                                                                 |
| exim4 exim4-base exim4-config exim4-daemon-light                                                                        |
| The following NEW packages will be installed:                                                                           |
| postfix postfix-sqlite                                                                                                  |
| 0 upgraded, 2 newly installed, 4 to remove and 149 not upgraded.                                                        |
| Need to get 1673 kB of archives.                                                                                        |
| After this operation, 305 kB of additional disk space will be used.                                                     |
| Get:1 http://mirrors.ocf.berkeley.edu/raspbian/raspbian stretch/main armhf postfix armhf 3.1.9-0+deb9u2 [1354 kB]       |
| Get:2 http://mirrors.ocf.berkeley.edu/raspbian/raspbian stretch/main armhf postfix-sqlite armhf 3.1.9-0+deb9u2 [319 kB] |
|                                                                                                    |

#### 步驟9

安裝Postfix後,您應在底部收到通知,說明「安裝完成」或「成功安裝2個軟體包」。

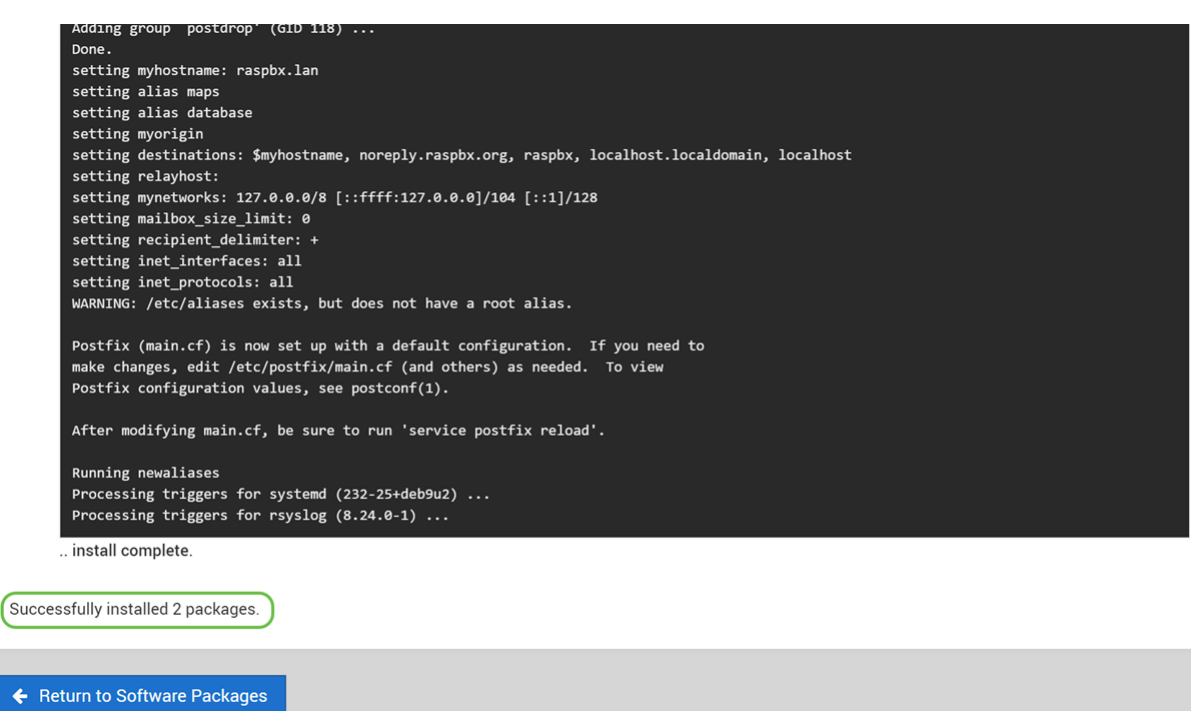

T

Т

導航到左側選單上的**Postfix Mail Server**。Postfix郵件伺服器可能位於*Servers*或*Unuse Modules*下 拉選單中。在本示例中,Postfix郵件伺服器位於*Unuse Modules*下拉選單中。

| Contractor Contractor | * 0          |                |              | ☆ Postf        | ix Mail Sei        | rver          |             |                | ٩ |
|----------------------------------------------------------------------------------------------------|--------------|----------------|--------------|----------------|--------------------|---------------|-------------|----------------|---|
| iSCSI Target                                                                                                    |              |                |              | Pos            | tfix version 3.1.9 |               |             |                |   |
| iSCSI TGTd                                                                                                    |              |                |              |                |                    |               |             |                |   |
| Jabber IM Server                                                                                                    |              |                |              |                |                    |               |             |                |   |
| Kerberos5                                                                                                    | S            |                | $\sim$       |                | A                  | B             |             |                |   |
| LDAP Client                                                                                                    |              | Address        |              | 28             |                    | 400           | (di         |                |   |
| LDAP Server                                                                                                    | General      | Rewriting and  | Mail Aliases | Canonical      | Virtual            | Transport     | Relocated   | Header         |   |
| LDAP Users and Groups                                                                                                    | Options      | Masquerading   |              | mapping        | Domains            | wapping       | wapping     | CHECKS         |   |
| Linux RAID                                                                                                    |              |                |              |                |                    |               |             |                |   |
| Logical Volume Management                                                                                                    |              |                | ~            | ~              |                    |               |             | 1              |   |
| MON Service Monitor                                                                                                    |              |                | Sender       | (Mar)          | and the state      | 4             |             | SMTP           |   |
| Network Services                                                                                                    | Rody Checks  | RCC Mapping    | Dependent    | Local Delivery | General            | SMTP Server   | SMTP Client | Authentication |   |
| Network Services and Protocols                                                                                                    | bouy checks  | bee mapping    | Transport    | Local Delivery | Control            | Options       | Options     | And            |   |
| NFS Exports                                                                                                    |              |                | Mapping      |                |                    |               |             | Encryption     |   |
| OpenSLP Server                                                                                                    |              |                |              |                |                    |               | ~           | 0              |   |
| Postfix Mail Server                                                                                                    | ×            |                | $\triangle$  | 23             |                    | E             | MAIL        | B              |   |
| PostgreSQL Database Server                                                                                                    | SMTR Client  |                | Debugging    | Server         | Mail Queue         | Configuration | llear       | Edit Config    |   |
| PPP Dialin Server                                                                                                    | Restrictions | Delivery rates | features     | Processes      | 0 messages         | Check         | Mailboxes   | Files          |   |
| PPP Dialup Client                                                                                                    |              |                |              |                |                    |               |             |                |   |
| PPTP VPN Client                                                                                                    |              |                |              |                |                    |               |             |                |   |
| PPTP VPN Server                                                                                                    |              |                |              |                |                    |               |             |                |   |

您應該已經在Raspberry Pi上成功安裝Postfix郵件伺服器。要開始為郵件服務提供郵後修復服務 ,大多數情況下需要配置三種配置。按一下**General Options**,然後配置*What domain to use in outbound mail、What domains to receive mail for*和*local networks*。按一下**Save and Apply**按鈕儲 存更改。

| 要瞭解史多資訊,請參閱Webmin關於 <u>Postfix Basic Configu</u> | uration | 的文檔。 |
|--------------------------------------------------|---------|------|
|--------------------------------------------------|---------|------|

| Constant Constant Constan | € 0                                     | 😭 Ger                                                           | neral Options                                 |                    |  |  |  |  |  |
|----------------------------------------------------------------------------------------------------|-----------------------------------------|-----------------------------------------------------------------|-----------------------------------------------|--------------------|--|--|--|--|--|
| LDAP Client                                                                                                    |                                         |                                                                 |                                               |                    |  |  |  |  |  |
| _DAP Server                                                                                                    | Most Useful General options             |                                                                 |                                               |                    |  |  |  |  |  |
| DAP Users and Groups                                                                                                    | What domain to use in outbound mail     | ○ Use hostname ○ Use dom                                        | ainname  esupport.com                         |                    |  |  |  |  |  |
| inux RAID                                                                                                    | What domains to receive mail for        | $\bigcirc$ Local machine $\bigcirc$ Whole do                    | omain  esupport.com                           |                    |  |  |  |  |  |
| ogical Volume Management                                                                                                    |                                         | Default      Selected below                                     |                                               |                    |  |  |  |  |  |
| ON Service Monitor                                                                                                    |                                         | bounce - Bounced mail                                           |                                               |                    |  |  |  |  |  |
| etwork Services                                                                                                    |                                         | delay - Delayed mail                                            |                                               |                    |  |  |  |  |  |
| etwork Services and Protocols                                                                                                    | What trouble to report to the postmaste | er policy - Policy rejected clients                             |                                               |                    |  |  |  |  |  |
| FS Exports                                                                                                    |                                         | protocol - Client protocol erro<br>resource - Resource problems |                                               |                    |  |  |  |  |  |
| benSLP Server                                                                                                    |                                         | software - Software problems                                    | -                                             |                    |  |  |  |  |  |
| ostfix Mail Server                                                                                                    |                                         |                                                                 |                                               |                    |  |  |  |  |  |
| stgreSQL Database Server                                                                                                    |                                         | Othe                                                            | er General Options                            |                    |  |  |  |  |  |
| P Dialin Server                                                                                                    | Send outgoing mail via host             | O Deliver directly                                              |                                               |                    |  |  |  |  |  |
| PP Dialup Client                                                                                                    | Address that receives bcc of each       | None                                                            |                                               |                    |  |  |  |  |  |
| PTP VPN Client                                                                                                    | message                                 |                                                                 |                                               |                    |  |  |  |  |  |
| PTP VPN Server                                                                                                    | Timeout on handling requests            | 18000s                                                          | Default database type                         | hash               |  |  |  |  |  |
| ocmail Mail Filter                                                                                                    | Default message delivery transport      | smtp                                                            | Sender address for bounce mail                | double-bounce      |  |  |  |  |  |
| oFTPD Server                                                                                                    | Number of subdir levels below the       | 1                                                               | Name of queue dire split accross subdire      | deferred defer     |  |  |  |  |  |
| Mail Mail Server                                                                                                    | queue dir                               | 1                                                               | Name of queue and spin accross subaris        |                    |  |  |  |  |  |
| <u>۸</u>                                                                                                    |                                         | Othe                                                            | r General Options                             | Postfix default    |  |  |  |  |  |
| ebmin Dashboard                                                                                                    | Send outgoing mail via host             | O Deliver directly                                              |                                               |                    |  |  |  |  |  |
| erberos5                                                                                                    | Address that receives bcc of each       | @ Nors 0                                                        |                                               |                    |  |  |  |  |  |
| DAP Client                                                                                                    | message                                 | • None U                                                        |                                               |                    |  |  |  |  |  |
| DAP Server                                                                                                    | Timeout on handling requests            | 18000s                                                          | Default database type                         | hash               |  |  |  |  |  |
| AP Users and Groups                                                                                                    | Default message delivery transport      | smtp                                                            | Sender address for bounce mail                | double-bounce      |  |  |  |  |  |
| nux RAID                                                                                                    | Number of subdir levels below the       | 1                                                               | Name of queue dire split accross subdire      | deferred defer     |  |  |  |  |  |
| ogical Volume Management                                                                                                    | queue dir                               |                                                                 | nume or queue une aprit accross subults       | Beatfuldefault     |  |  |  |  |  |
| 10N Service Monitor                                                                                                    | Max number of Received: headers         | 50                                                              | Time in hours before sending a warning for no | Postfix default () |  |  |  |  |  |
| etwork Services                                                                                                    |                                         |                                                                 | denvery                                       |                    |  |  |  |  |  |
| etwork Services and Protocols                                                                                                    | Network interfaces for receiving mail   |                                                                 |                                               |                    |  |  |  |  |  |
| FS Exports                                                                                                    | Idle time after internal IPC client     | 5s                                                              | Timeout for I/O on internal comm channels     | 3600s              |  |  |  |  |  |
| penSLP Server                                                                                                    | Mail system name                        | Postfix                                                         | Mail owner                                    | postfix            |  |  |  |  |  |
| ostfix Mail Server                                                                                                    | Official mail system version            | 210                                                             |                                               |                    |  |  |  |  |  |
| stgreSQL Database Server                                                                                                    | official mail system version            | 9.1.9                                                           |                                               |                    |  |  |  |  |  |
| P Dialin Server                                                                                                    | Time to wait for next service request   | 100s                                                            | Max service requests handled before exiting   | 100                |  |  |  |  |  |
| PP Dialup Client                                                                                                    | Internet hostname of this mail system   | <ul> <li>Default (provided by system)</li> </ul>                | <ul> <li>raspbx.lan</li> </ul>                |                    |  |  |  |  |  |
| PTP VPN Client                                                                                                    | Local internet domain name              | Default (provided by system)                                    |                                               |                    |  |  |  |  |  |
| PTP VPN Server                                                                                                    | Local networks                          | O Default (all attached networks)                               | 127.0.0.0/8 [::ffff:127.0.0.0]/104 [::1]/12   | 8                  |  |  |  |  |  |
| rocmail Mail Filter                                                                                                    | Automatic local networks                | Same IP subnet                                                  | Send postmaster notice on bounce to           | Default            |  |  |  |  |  |
| roFTPD Server                                                                                                    |                                         | Default                                                         | cent postinuoter notice on pounce to          |                    |  |  |  |  |  |
| Mail Mail Server                                                                                                    | send postmaster notice on 2bounce<br>to |                                                                 | Send postmaster notice on delay to            | • Default          |  |  |  |  |  |
|                                                                                                    |                                         | Default                                                         |                                               |                    |  |  |  |  |  |

## 結論

您應該已經在Raspberry Pi上成功安裝Postfix郵件伺服器。

## 其他資訊

如果您對不同的方法感興趣,但仍使用Raspberry Pi,請檢視以下教程:

這些教程將使用命令列介面來設定郵件伺服器。如有任何問題或疑問,請聯絡他們。 簡化教程 — 使用Raspberry Pi 3建立郵件伺服器 包含其他功能的深入教程:Sam Hobbs - Raspberry Pi電子郵件伺服器第1部分:後修復教程

我們不會使用上面提供的兩個教程。這些是可能對您有用的其他資源。 要瞭解有關使用Raspberry Pi建立基本語音網路的資訊,請按一下<u>此處</u>。